## **Tuition Not Posted Report**

The **Tuition Not Posted** report provides you with a list of students who are enrolled in classes, but no tuition fees have been posted to their account.

Get to this report from the **Transactions** menu > **Transaction Reports** > **Tuition Not Posted Report**.

- \* Confirm all students enrolled in classes have tuition fees posted to their family account.
- ★ Manage your tuition revenue stream.
- ★ Run this report after you finish posting your monthly tuition fees<u>and</u> before processing ePayments.

## Search Criteria

Filter the report using the Search Criteria and Jackrabbit will compile a list of students who meet ALL of the criteria chosen.

| Tuition Not Posted Report                                                                                               |
|----------------------------------------------------------------------------------------------------|
|                                                                                                    |
| Search Criteria Q Favorites Save Favorites × Refresh ?                                                                  |
| This report will search for students that are enrolled in classes, but do not have a Tuition Fee posted for each class. |
| Enrollment (as of) from* 8/1/2023 through* 8/31/2023                                                                    |
| No Tuition Fee posted on or after V 8/1/2023                                                                            |
|                                                                                                    |

## **Report Results**

The report results can be customized to show or hide columns of information, sort, and filter columns. Click **Adjust columns > Squeeze grid** (icon) (IIII) to view the entire grid on the page. Click the **More** (icon) (IIII) to export the report data to Excel.

## **Tuition Not Posted Report**

← RETURN

| ALL RECORDS                                                   |                   |          | Click a Family link to                                 | 0000        |          |                  |
|---------------------------------------------------------------|-------------------|----------|--------------------------------------------------------|-------------|----------|------------------|
| Showing 29 of 29 Records @HELP WITH GRID                      |                   |          | the Family record. Tuition fee<br>can be posted there. |             |          |                  |
| Drag a column header and drop it here to group by that column |                   |          | 7/                                                     |             | Export t | o Excel          |
| STUDENT FIRST NAME                                            | STUDENT LAST NAME |          | CLASS :                                                | SESSION     | CAT1     | ENROLL TYPE      |
| Barbie                                                        | Ager              | Ager     | Ballet L1 - Tues 6pm                                   | Summer 2023 | Dance    | Tfr Prev Session |
| Barbie                                                        | Ager              | Ager     | Ballet L1 - Mon 7pm                                    | Summer 2023 | Dance    | Tfr Prev Session |
| Dani                                                          | Ager              | Ager     | Hip Hop L1 - Wed 7pm                                   | Summer 2023 | Dance    | Tfr Prev Session |
| Kadie                                                         | Bowden            | Bowden   | Hip Hop L2 - Thurs 7pm                                 | Summer 2023 | Dance    | Tfr Prev Session |
| Sallie                                                        | Bowden            | Bowden   | Hip Hop L2 - Thurs 7pm                                 | Summer 2023 | Dance    | Tfr Prev Session |
| Debbie                                                        | Clements          | Clements | Hip Hop L2 - Thurs 7pm                                 | Summer 2023 | Dance    | Tfr Prev Session |
| David                                                         | Dierksen          | Dierksen | Ballet L2 - Tues 7pm                                   | Summer 2023 | Dance    | Tfr Prev Session |
| David                                                         | Dierksen          | Dierksen | Tap L2 - Mon 7pm                                       | Summer 2023 | Dance    | Tfr Prev Session |

If a student's name is listed in the grid it means tuition may not be posted for the class/session. Sometimes it's tricky to find exactly why the tuition wasn't posted. We recommend you review the following to determine why the tuition was not posted and try the suggestions to fix the issue.

|                                                         | Identify the issue that prevented the students from having tuition posted and rectify it.                                                                                                    |  |  |  |  |
|---------------------------------------------------------|----------------------------------------------------------------------------------------------------|--|--|--|--|
| Multiple students from the                              | Example: All students from the same class appear on the Tuition Not<br>Posted report. When posting fees, a session value was selected but<br>that session value did not exist in the Class record > Summary tab so<br>those students were not pulled into the batch. |  |  |  |  |
| Multiple students from the same class are listed on the |                                                                                                    |  |  |  |  |
|                                                         | Solution: Add the session value to the <i>Class</i> record.                                                                                                    |  |  |  |  |
| Τεροιτ                                                  | <ol> <li>Go to the Transactions menu &gt; Post Tuition Fees and use the<br/>Search Criteria to post to those students all at once.</li> </ol>                                                                                                    |  |  |  |  |
|                                                         | 2. Click Preview Tuition Fees.                                                                                                    |  |  |  |  |
|                                                         | <ol><li>Select the checkbox in the last column (Post) for each student<br/>you want to post tuition fees and click Post Fees.</li></ol>                                                                                                    |  |  |  |  |
|                                                         | 4. Rerun the Tuition Not Posted report to confirm all the students on the report are removed.                                                                                                    |  |  |  |  |

|                            | Review one or all of the following to determine what the issue is and how to fix it.                                                                                                    |
|----------------------------|----------------------------------------------------------------------------------------------------|
|                            | Make Sale/Post Fees page, however, an incorrect selection was<br>made for either Type, Session, Student, or Class.                                                                           |
|                            | Example 2: A student shows up on the report because they transferred from one class to another after the tuition fees were posted, and the class on the Tuition Fee transaction would be the |
| Individual students listed | original class and the student is no longer in that class.                                                                                                    |
| on the report              |                                                                                                    |
|                            | Solution: To resolve the issue with Example 1 or 2, click on the                                                                                                    |
|                            | Family name in the report to access the Family record. Go to the                                                                                                    |
|                            | I ransaction tab and follow the procedure to Edit a Single                                                                                                    |
|                            | I ransaction to resolve the problem.                                                                                                    |
|                            | Rerun the Tuition Not Posted report to be sure the student's name has been removed from the list.                                                                                            |
|                            | Example 3: The student was taking the class as a trial, no further action needs to be taken.                                                                                                 |

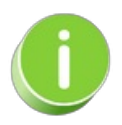

Refer to **Work with Grids in Jackrabbit** for more details on how easy and flexible these grids are to work with. You can filter, sort, hide, lock, and adjust your report results.